# **Bravo E-Tendering System Instructions**

## If you have a Bravo account;

Please reply with your company Bravo username and the contact name/email address associated with this account.

#### If you do not have a Bravo account;

#### Suppliers Instructions How to Express Interest in this Tender:

- 1. Register your company on the e-Tendering portal Bravo (this is only required once)
- 2. Browse to the e-Sourcing Portal: <u>https://highways.bravosolution.co.uk</u> and click the link to register.
- 3. Accept the terms and conditions and click 'continue'
- 4. Enter your correct business and user details Note the username you chose and click 'Save' when complete You will shortly receive an email with your unique password (please keep this secure)
- 5. To Express an Interest in the tender Login to the portal with your username/password
- 6. Click the 'PQQs / ITTs Open to All Suppliers' link. (These are Pre-Qualification Questionnaires or Invitations to Tender open to any registered supplier)
- 7. Click on the relevant PQQ/ ITT to access the content.
- 8. Click the 'Express Interest' button at the top of the page. This will move the PQQ /ITT into your 'My PQQs/ My ITTs' page. (This is a secure area reserved for your projects only) -You can now access any attachments by clicking 'Buyer Attachments' in the 'PQQ/ ITT Details' box

### Responding to the tender.

- 9. Click 'My Response' under 'PQQ/ ITT Details', you can choose to 'Create Response' or to 'Decline to Respond' (please give a reason if declining) You can now use the 'Messages' function to communicate with the buyer and seek any clarification Note the deadline for completion, then follow the onscreen instructions to complete the PQQ/ ITT There may be a mixture of online & offline actions for you to perform (there is detailed online help available)
- 10. You must then submit your reply using the 'Submit Response' button at the top of the page. If you require any further assistance please consult the online help, or contact the e-Tendering help desk.

# If you encounter any problems with the above please contact the Bravo helpdesk who can assist you:

Phone: 0800 368 4850 E-mail: <u>help@bravosolution.co.uk</u>

Note – if your company details change or have a change of email/mailbox then you can update this yourselves via Bravo. Highways England will not have control over your Bravo accounts.